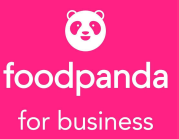

## Mobile Ordering Guide

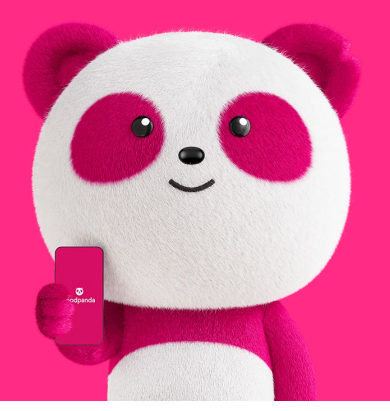

## Start ordering food on foodpanda mobile!

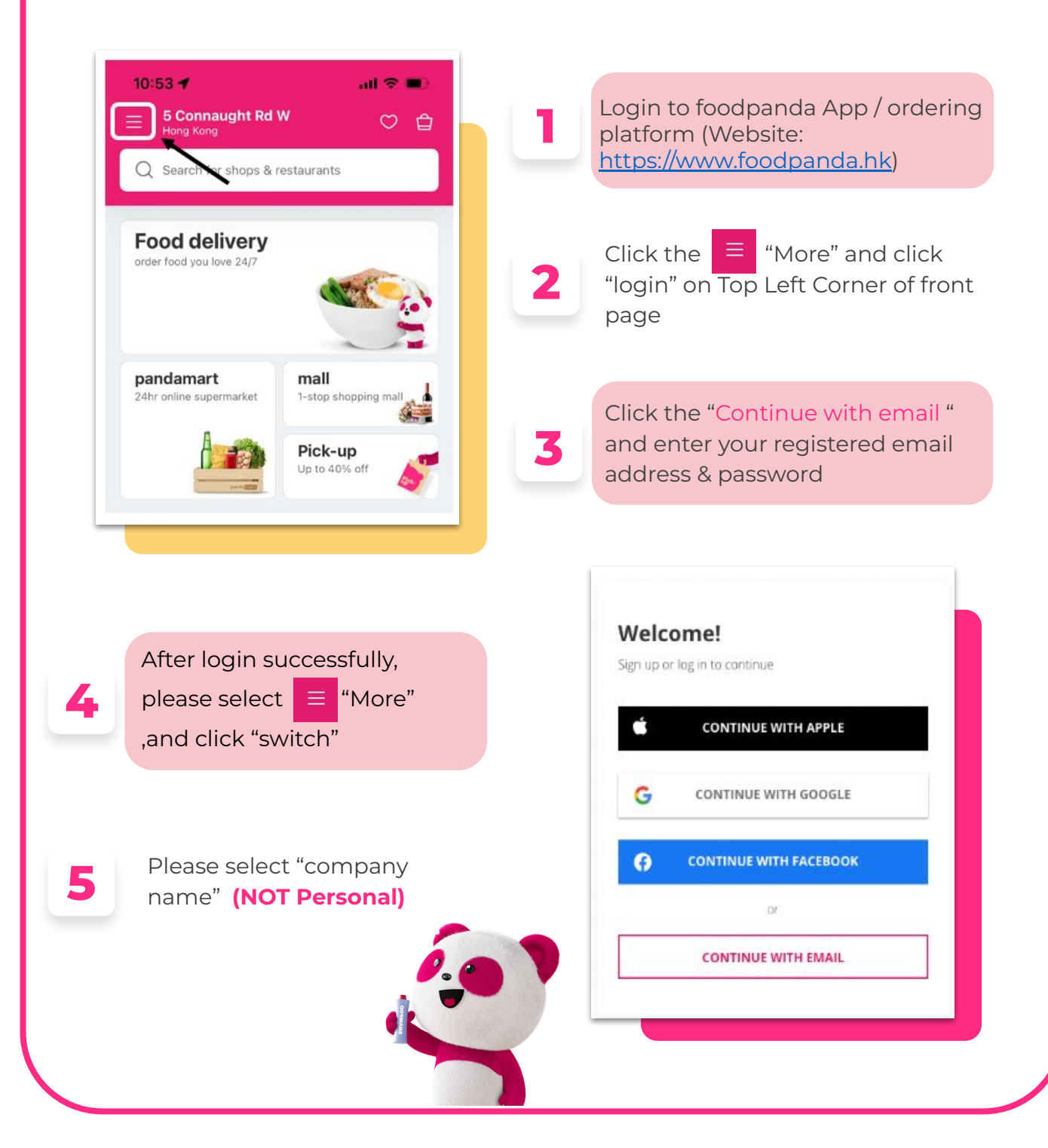

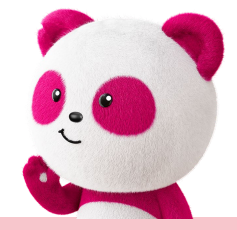

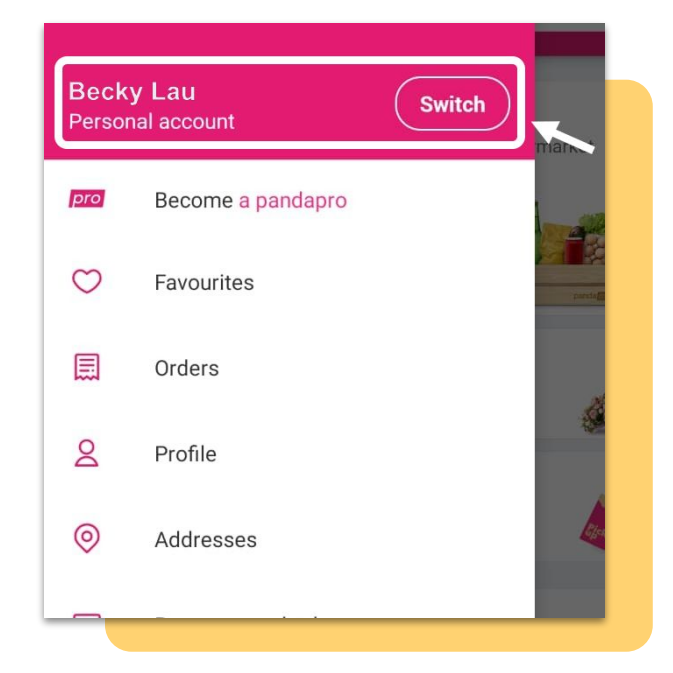

for dpanda

Input your address for delivery / pick-up and click restaurant/ pandamart/ mall

6

8

Choose vendor or use search and filter bar for quick searching.

Add the items to your cart and click the selected item to add special instructions for that meal (e.g. No onion in salad etc) if needed.

Click "**View Cart**" and reconfirm ordered foods & allowance balance

9

10

Select the delivery date & time and fill in the completed delivery address, then click "**Submit**"

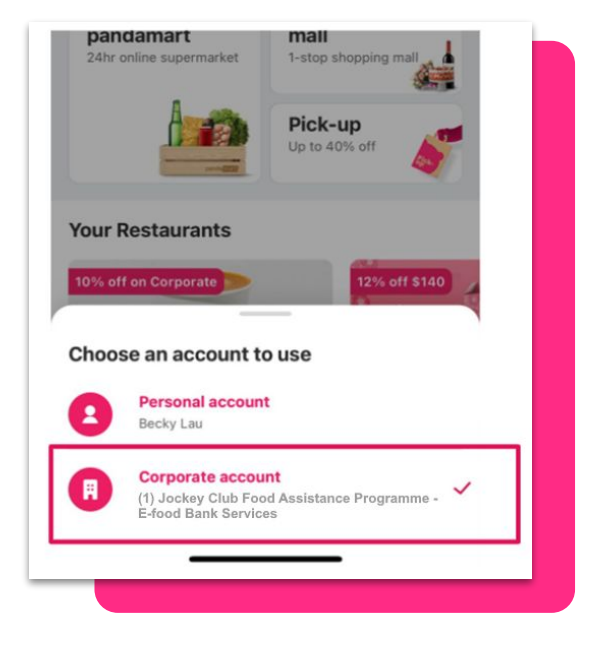

Before clicking "Place order", please review the orders carefully again

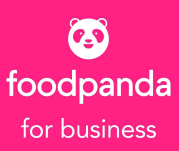

## \*If you use the **allowance successfully**, the order will show the **allowance** as below:

|                                         |              | Order summary                                    |              |
|-----------------------------------------|--------------|--------------------------------------------------|--------------|
|                                         |              | 6x Vitasoy - Calcium Plant Sterol Soy HK\$ 167.4 |              |
| Delivery time<br>ASAP (25min)<br>Change |              | Subtotal                                         | HK\$ 167.4   |
|                                         |              | Delivery fee                                     | HK\$ 23.0    |
|                                         |              | Allowance                                        | - HK\$ 190.4 |
| Vitasoy -                               | HK\$ 167     |                                                  |              |
| Sterol Soya                             |              | Add expense code                                 | >            |
| total                                   | HK\$ 167     |                                                  |              |
| livery fee                              | HK\$ 23      | Total                                            | HK\$ 0.0     |
| \$ 82.6 more to free delivery 🔖         | - HK\$ 190.4 | Place order                                      |              |
| Apply a voucher                         |              |                                                  | _            |
|                                         |              |                                                  |              |
| aining allowance                        | HK\$ 809.6   | 5                                                |              |

## **Customer Service Support**

If you have any problems with the ordering process, please contact the corporate customer services team at corporates@foodpanda.hk or call Corporate CS Hotline at 2456 5306 for assistance.

Corporate Customer Services Team Operation Hour Weekday (Mon - Fri): 8:00 a.m. - 9:30 p.m. Weekend (Sat & Sun) + Public Holiday: 10:30 a.m. - 2:30 p.m.

Out of the operation hour, you can ask for the support from our "LIVE CHAT".

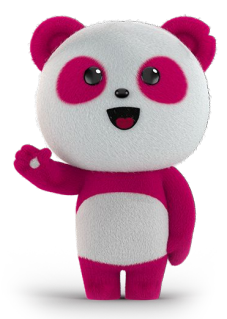